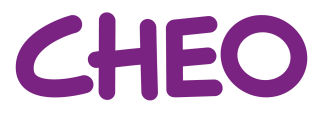

## Comment postuler avec le nouveau processus de demande d'emploi de CHEO

1. Cliquez sur le bouton Se connecter sur la page Carrières.

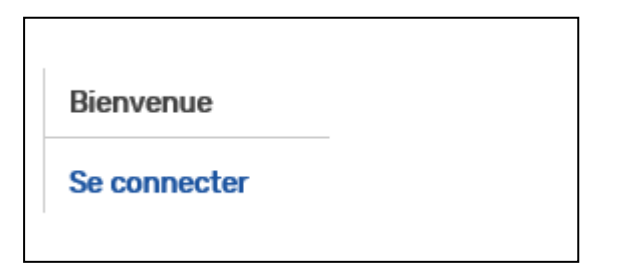

 Connectez-vous en utilisant le nom d'utilisateur et le mot de passe de votre compte. Si vous n'avez pas de compte, cliquez sur « Vous n'avez pas de compte ? »

| Se connecter                                       |
|----------------------------------------------------|
| Courriel                                           |
| Entrer l'adresse                                   |
| Mot de passe                                       |
| Entrer le mot de passe                             |
| Se souvenir de moi                                 |
| Vous n'avez pas de compte?<br>Mot de passe oublié? |

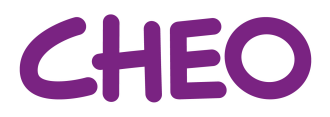

3. Fournissez les informations demandées. Nous vous suggérons d'utiliser votre courriel de CHEO pour créer votre profil.

| Create Account           |
|--------------------------|
| Courriel *               |
| Entrer le courriel       |
| Mot de passe *           |
| Entrer le mot de passe   |
| Confirmer *              |
| Confirm Password         |
| Prénom *                 |
| Entrer le prénom         |
| Prénom *                 |
| Entrer le nom de famille |
| Créer Supprimer Annuler  |

4. Téléchargez votre CV sur la page Informations personnelles.

| Informations personnelles                      | Éducation et formation | Antécédents professionnels | Compétences |
|------------------------------------------------|------------------------|----------------------------|-------------|
| Informations perso                             | onnelles               |                            |             |
| CV                                             |                        |                            |             |
| Fichier CV : (.pdf, .doc/x, .zip, .n<br>Browse | np4)*                  |                            |             |

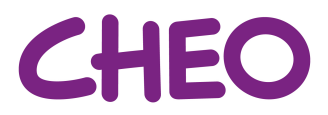

5. Déroulez le menu, fournissez les informations d'adresse demandées.

Informations personnelles

| Courriel                 |                                         |                              |
|--------------------------|-----------------------------------------|------------------------------|
| sbairmarshall@cheo.on.ca | (Changer votre adresse courriel) (Mettr | e votre mot de passe à jour) |
| Prénom *                 | Deuxième nom                            | Nom de famille *             |
| Sophia                   |                                         | Bair-Marshall                |
| Adresse 1 •              | Adresse 2                               | Ville •                      |
| Province/État *          | Paays *                                 | Code postal/ZIP •            |
| Téléphone portable •     | Téléphone fixe                          | Téléphone de travail         |

- 6. Si vous souhaitez fournir plus d'informations, nous vous encourageons vivement à remplir les rubriques Éducation et formation, Antécédents professionnels et Compétences situées en haut.
- 7. Une fois que vous avez terminé, cliquez sur l'onglet Terminer.

| Informations personnelles | Éducation et formation | Antécédents professionnels | Compétences | Terminer |
|---------------------------|------------------------|----------------------------|-------------|----------|
|                           |                        |                            |             |          |

8. Veuillez lire attentivement les informations de signature. Cliquez sur le bouton Signer pour créer une signature numérique, puis validez.

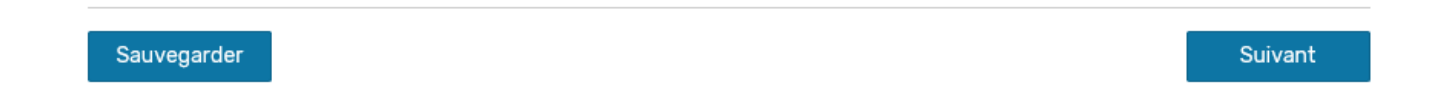

9. Réussi ! Une fois que votre compte est prêt, vous pouvez postuler à des emplois à CHEO.

I<sup>C</sup> Profil mis à jour avec succès

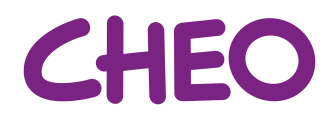

10. Cliquez sur Postuler maintenant sur la page du poste qui vous intéresse.

| Doctulor  | maintenant |  |
|-----------|------------|--|
| r valuksi |            |  |
|           |            |  |

11. Si vous n'avez pas encore téléchargé une copie de votre CV, veuillez le faire maintenant.

| Requested Documents           |        |
|-------------------------------|--------|
| Reprendre le téléchargement * |        |
|                               | Browse |
| Autre téléchargement          |        |
|                               | Browse |
|                               |        |

12.Des questions de présélection pourraient vous être posées en fonction du poste affiché. Veuillez indiquer que vous êtes un(e) candidat(e) interne lorsque vous postulez.

| Questions sur l'emploi                                                       |   |
|------------------------------------------------------------------------------|---|
| Do you currently work at CHEO? / Travaillez-vous présentement à CHEO?        |   |
| Veuillez sélectionner                                                        | ~ |
| Are you Bilingual (French/English)? / Êtes-vous bilingue (Français/Anglais)? |   |
| Veuillez sélectionner                                                        | ~ |
|                                                                              |   |

13. Cliquez sur Soumettre une fois que vous avez fourni les informations demandées.

Soumettre